## How do I connect my Roborock device to Wi-Fi on an iOS device?

1. Download the Mi Home(Xiaomi Home) from the App Store.

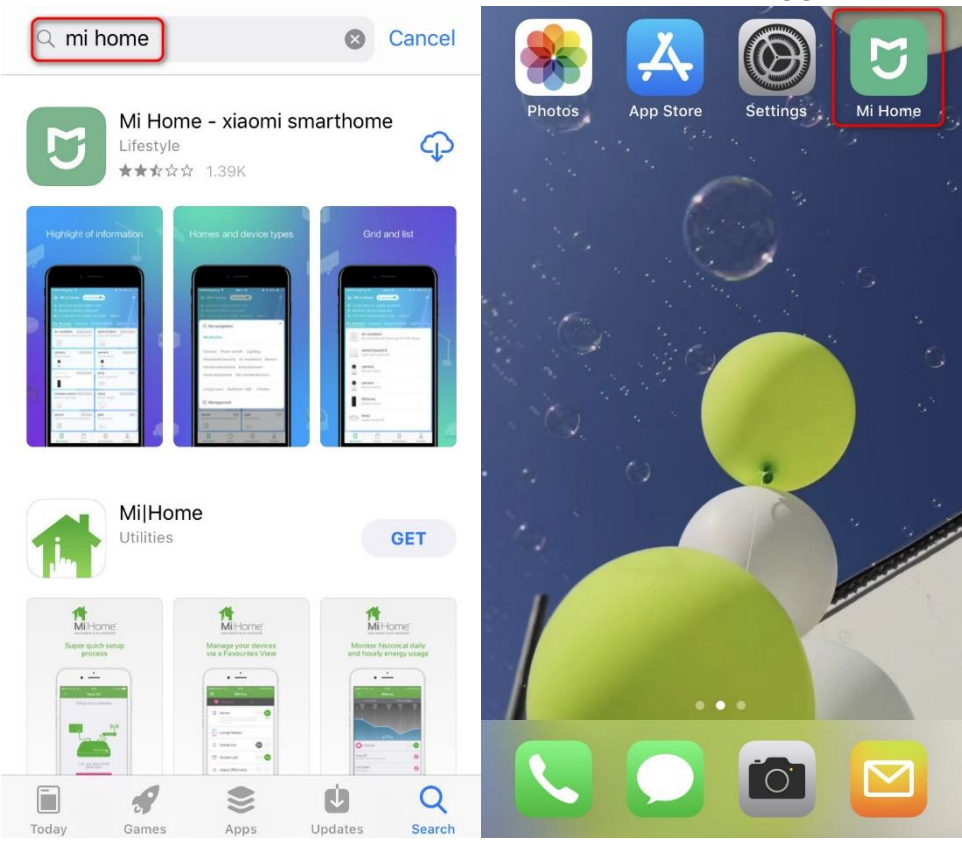

2. Register for a Mi Home account using your phone number (Skip this step if you already have a Mi account).

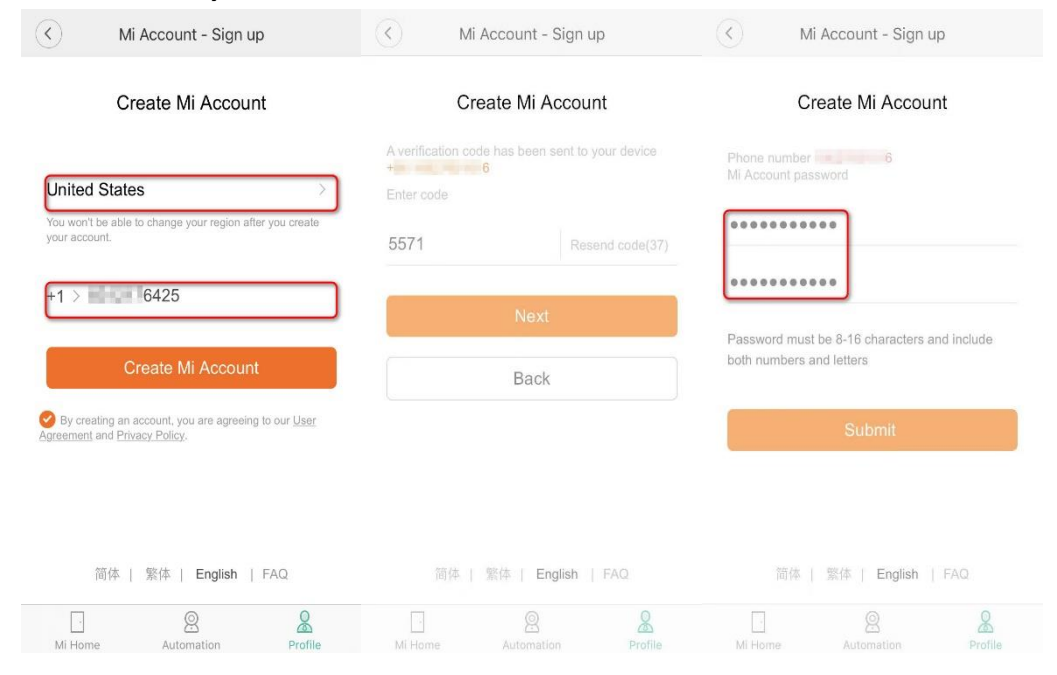

## 3. Add Roborock Device

### Notes:

- a. Make sure your phone is already connected to Wi-Fi;
- b. Open the top of your cleaner to see the Wi-Fi indicator light during the connection process.

- 3.1 Sign in to you Mi Home account.
- 3.2 Tap the "+" icon, and then choose "Add a device" .

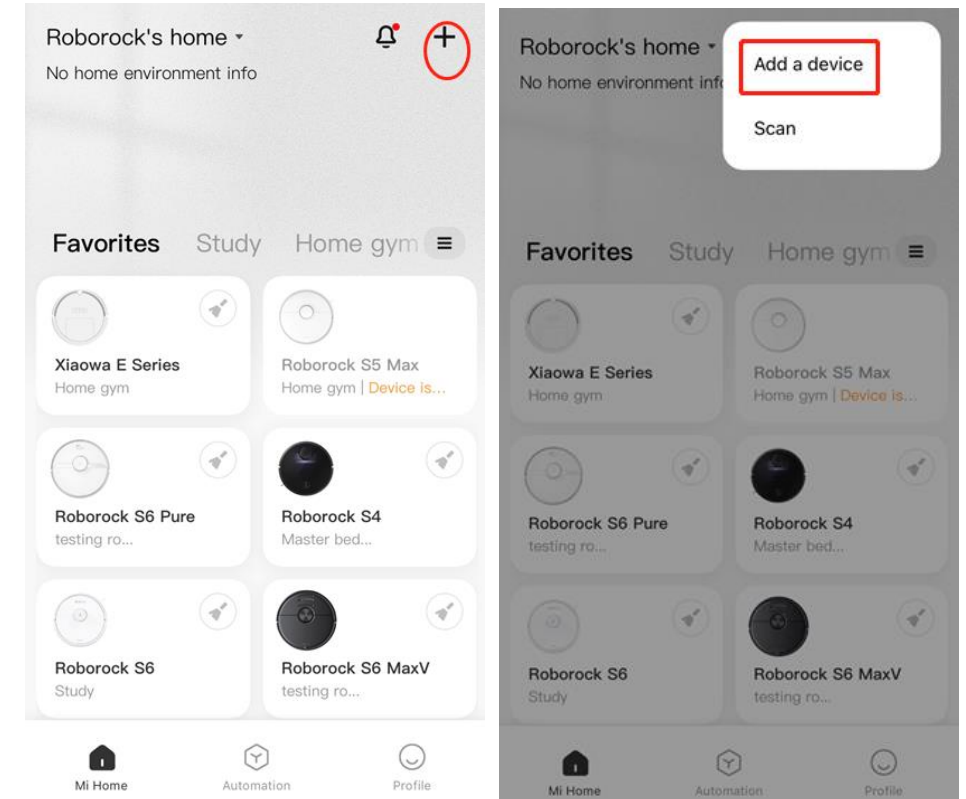

3.3.1 You can choose to let the app search for nearby Bluetooth device, if the device is found, you can click

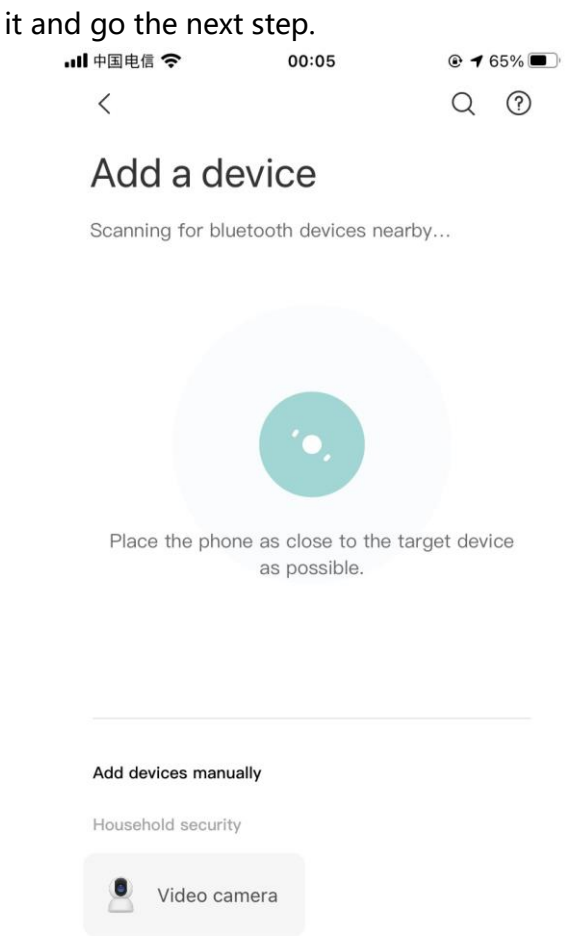

3.3.2 If the nearby device is not detected, you can add the device manually. Please scroll down, and find the "Cleaning" category. Then click "Robot vacuum", and then choose your model.

| ull 中国电信 🗢                              | 00:06                    | 4 64%            | <                                     | Add a               | device | Q                      | ?   |  |
|-----------------------------------------|--------------------------|------------------|---------------------------------------|---------------------|--------|------------------------|-----|--|
| <                                       |                          | Q (?)            | Scanning for bluetooth devices nearby |                     |        |                        |     |  |
| Add a device                            |                          |                  |                                       | Kitchen electronics |        |                        |     |  |
| Scanning for blue                       | tooth devices ne         | arby             |                                       | Air fryer           | T.     | Electric kett          | tle |  |
|                                         |                          |                  | •                                     | Induction<br>stove  | ٠      | Food scale             |     |  |
|                                         |                          |                  | Cleanir                               | g<br>Robot vacuum   |        |                        |     |  |
| <u>No Bl</u>                            | <u>uetooth device to</u> | una              | Pets and Plants                       |                     |        |                        |     |  |
|                                         |                          |                  | 9<br>2                                | Feeder              |        | Pet water<br>dispenser |     |  |
| Add devices manua<br>Household security | lly                      |                  | Person                                | al Care             |        |                        |     |  |
| Video cam                               | nera                     |                  | 1                                     | Toothbrush          |        |                        |     |  |
| - <b>山</b> 中国电信 <b>奈</b><br>〈           | 00:06                    | <b>@ 1</b> 64% ■ |                                       |                     |        |                        |     |  |

# Robot vacuum

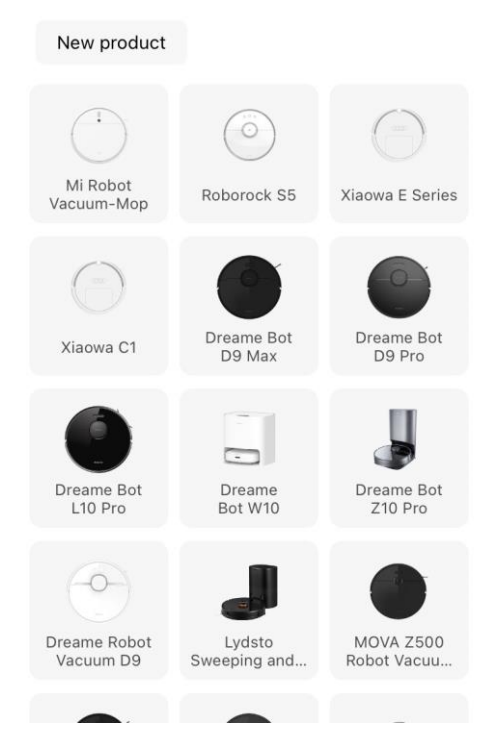

-

| Name of Product: Robotic Vacuum Cl<br>Product Model: S502–00 model on stiel<br>Manufacturer: Beijing Roborock Tech<br>Address of Manufacturer: Floor 6, Su<br>Kangjian Baosheng Plaza, No. 8 Heigi<br>P.R. CHINA | eaner <b>Rated Voltage:</b> 14.4V DC<br><b>cer at bottom of robot Rated Power:</b> 58W<br>nnology Co., Ltd.<br>uite 6016, 6017, 6018, Building C,<br>uan Road, Haidian District, Beijing, |  |  |
|----------------------------------------------------------------------------------------------------|----------------------------------------------------------------------------------------------------|--|--|
| Model number on device label                                                                                                    | Model you should<br>select on APP                                                                                                    |  |  |
| S5xx-xx                                                                                                    | Roborock S5                                                                                                    |  |  |
| E2xx-xx<br>E3xx-xx                                                                                                    | Xiaowa E Series                                                                                                    |  |  |
| S6xx-xx                                                                                                    | Roborock S6                                                                                                    |  |  |
| C1xx-xx                                                                                                    | Xiaowa C1                                                                                                    |  |  |
| Mi                                                                                                    | Mi Robot Vacuum                                                                                                    |  |  |
| Mi 1S                                                                                                    | Mi Robot Vacuum 1S                                                                                                    |  |  |

ere's where you can check your model

3.4 Please then reset wifi as instructed by the app, and then check "Wifi Reset" .

20:54

📲 5G 🔳

Х

## **Reset device**

#### **Roborock S7**

Open The Upper Cover And Find The Wifi Indicator. Press And Hold The (Clean/Power) And (Dock) Buttons Until You Hear The Resetting Wi-Fi Voice Alert. The Robot Will Then Wait For A Connection When The Wifi Indicator Flashes Slowly.

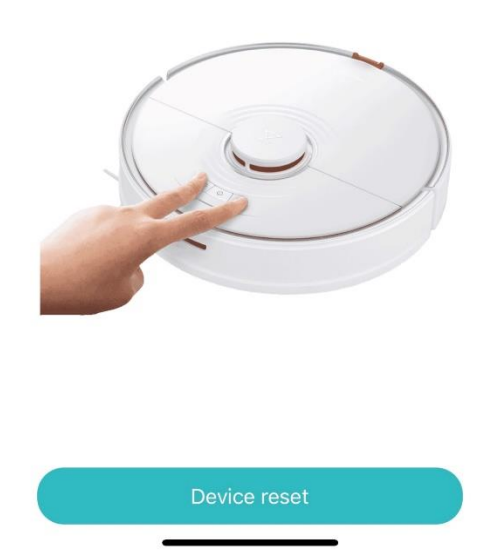

3.5 Select your home Wi-Fi and input your Wi-Fi password.

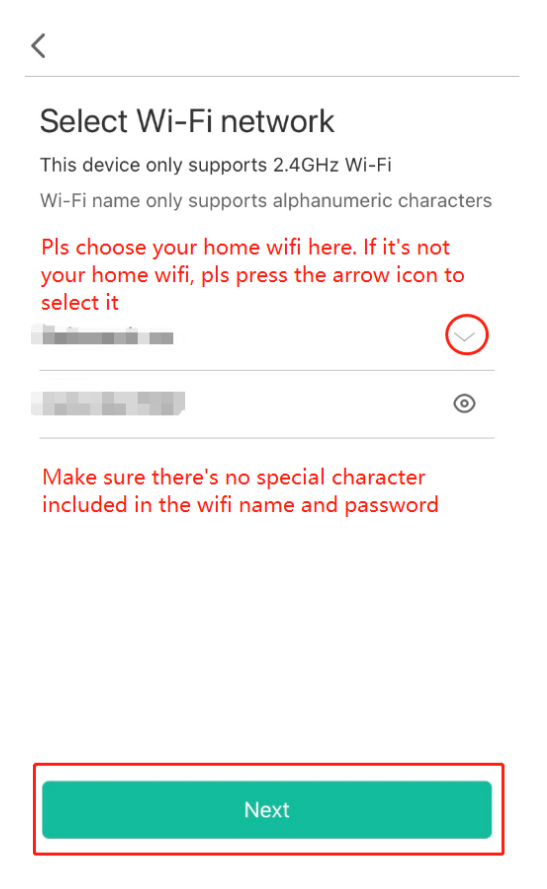

3.6 Tap "Connect to device' s Wifi". Then you' II be brought to the WLAN settings of your phone. Select Wi-Fi network named "roborock-vacuum-xxxx" to connect.

Note: It doesn' t matter if it shows as "Unsecured Network" or "No Internet Connection" underneath the robot' s wifi.

| 20:55 -                                                                  |                                                 |               | Settings WLAN                                                 |                    |  |
|--------------------------------------------------------------------------|-------------------------------------------------|---------------|---------------------------------------------------------------|--------------------|--|
| ×                                                                        | Settings                                        |               |                                                               |                    |  |
| Connect to the device's<br>Wi-Fi                                         | AW Andy Wan Apple ID, iCloud, Media & Purchases |               | WLAN                                                          | ▲ <del>?</del> (j) |  |
| Settings WLAN<br>others Networks                                         | 🕞 Airplane Mode                                 |               | switch to device's wifi and then go<br>the app<br>MY NETWORKS | back to            |  |
| ✓ roborock-vacuum<br>Xiaomi_7CE8                                         | ᅙ WLAN                                          | Roborock-cs > | roborock-vacuum-e2_mibtd5                                     | <del>?</del> (j)   |  |
| ♥ ()<br>00_Curry_50                                                      | * Bluetooth                                     | On >          | 10000-000                                                     | 🕯 奈 🚺              |  |
| archer â 🗢 🕕                                                             | 🙌 Cellular                                      | Off >         |                                                               |                    |  |
| Connect your phone to "roborock-vacuum_xxx"<br>and return to Mi Home app |                                                 |               | OTHER NETWORKS                                                |                    |  |
|                                                                          | <b>Notifications</b>                            | >             | ChinaNet-yPsn                                                 | 🕯 🗢 i              |  |
|                                                                          | Sounds & Haptics                                | >             | ChinaNet-yPsn-5G                                              | 🛾 🗢 i              |  |
|                                                                          | C Do Not Disturb                                | >             | iTV-yPsn                                                      | 🔒 奈 🚺              |  |
|                                                                          | Screen Time                                     | >             |                                                               | A ⊋ (j)            |  |
|                                                                          |                                                 |               |                                                               | - • ④              |  |
| Connect to the device's Wi-Fi                                            | General                                         | >             | Washon_AP                                                     | 🖣 후 🚺              |  |
|                                                                          | Control Contor                                  |               | 1 1 400                                                       | ~ ~ ~              |  |

3.8 Go back to the Mi Home app and the connection interface will appear. Wait until it reaches 100%. *Note:* 

The Wi-Fi indicator on the top of your vacuum will go from flashing to solid if it has connected successfully.

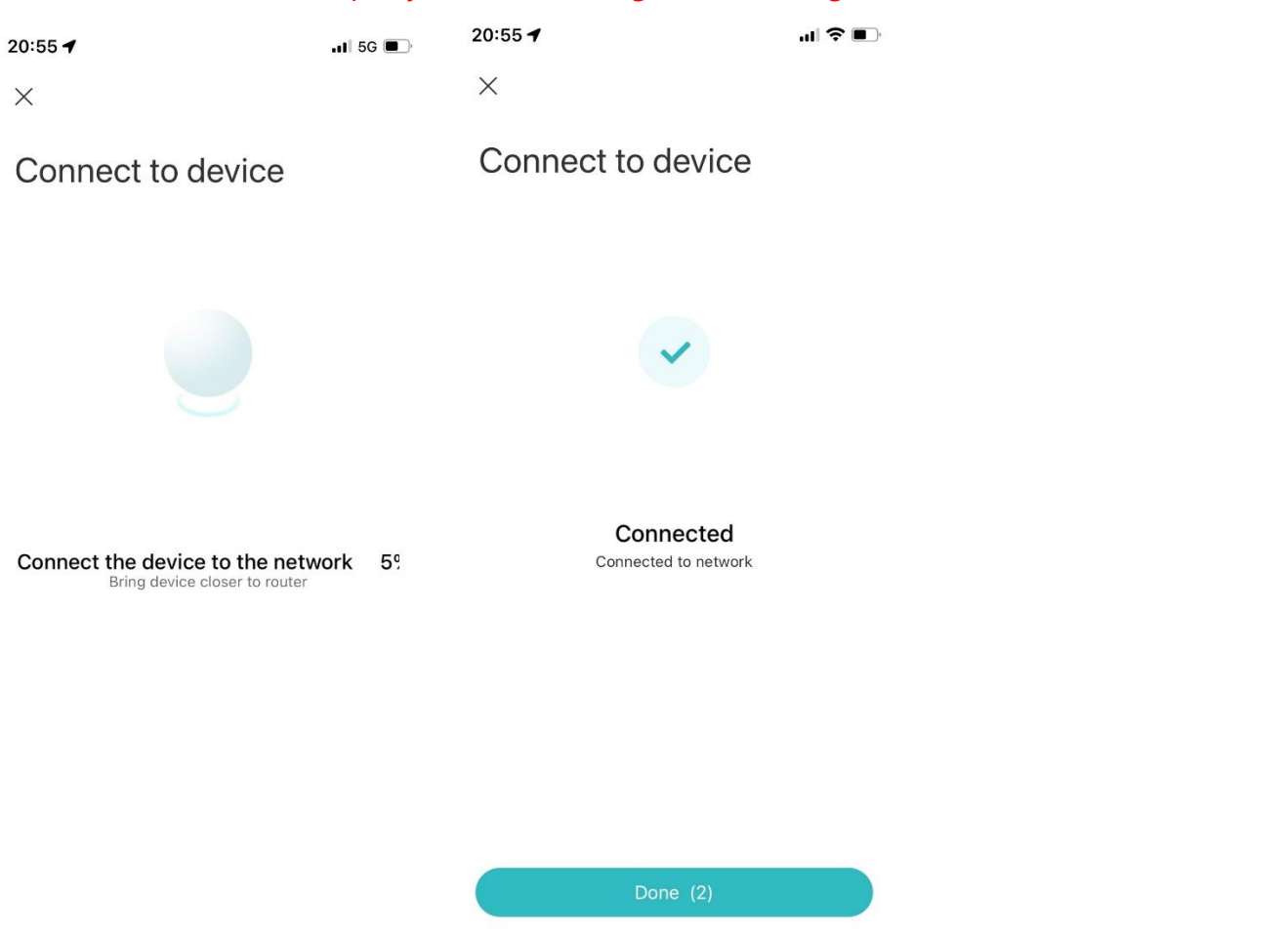